Сервис передачи сведений об удостоверении документов. Версия документации 1.1.8

## Содержание

| Глава 1. Описание сервиса                       |    |
|-------------------------------------------------|----|
| Задачи сервиса                                  | 4  |
| Системные требования                            |    |
| Алгоритм работы Сервиса                         |    |
| Глава 2. Регистрация                            | 6  |
| Регистрация органа местного самоуправления      | 7  |
| Смена Ответственного лица ОМС.                  |    |
| Регистрация сотрудника администрации            | 7  |
| Профиль пользователя                            |    |
| Требования к сертификату                        | 9  |
| Глава 3. Настройка рабочего места               |    |
| Перечень операций настройки рабочего места      |    |
| Настройка браузера Internet Explorer            |    |
|                                                 | 20 |
| плава 4. использование сервиса                  |    |
| Авторизация                                     |    |
| Просмотр Сообщений об удостоверении документов  |    |
| Добавление сообщения об удостоверении документа |    |
| Создание сообщения об удостоверении документа   |    |
| Создание сообщения об изменении документа       |    |
| Создание сооощения об аннулировании документа   |    |
| Загрузка сооощения из фаила                     |    |
| Редактирование или удаление Сооощения           |    |
| Глава 5. Список сотрудников ОМС                 |    |
| Просмотр списка сотрудников                     |    |
| Добавление учетной записи сотрудника            |    |
| Глава 6. Сплавка                                | 38 |
|                                                 | 20 |
| Газдел «документация»                           |    |
| Глава 7. Типовые сценарии использования         | 40 |
| Начало работы                                   | 41 |
|                                                 |    |

## Глава

## Описание сервиса

- Задачи сервиса
- Системные требования
- Алгоритм работы Сервиса

Общее описание сервиса передачи сведений об удостоверении документов.

### Задачи сервиса

Описание задач, решаемых сервисом передачи сведений об удостоверении документов.

Сервис передачи сведений об удостоверении документов (далее **Сервис**) предназначен для использования руководителем органа местного самоуправления или сотрудником администрации, уполномоченным осуществлять деятельность от лица администрации.

Основной задачей **Сервиса** является предоставление пользователю функционала по передаче Региональной Нотариальной Палате, соответствующей органу местного управления, (далее **РНП**) сведений об удостоверении нотариальных документов руководителем органа местного самоуправления или уполномоченным сотрудником администрации.

Передача сведений **РНП** осуществляется посредством Единой информационной системы нотариата России (далее **ЕИС**).

При этом сервис должен решать следующие задачи:

- Принимать и сохранять данные нотариальных документов
- Предоставлять пользователю возможность подписи нотариального документа при помощи электронной подписи (далее ЭП)
- Предоставлять пользователю возможность отправки РНП подписанного ЭП нотариального документа
- Выполнять авторизацию пользователей
- Предоставлять руководителю органа местного самоуправления возможность определять права доступа к Сервису сотрудников администрации
- Вести протокол деятельности

### Системные требования

Информация о системных требованиях.

Для использования личного кабинета сотрудника органа местного самоуправления в рамках сервиса передачи сведений об удостоверении документов, рабочее место сотрудника должно удовлетворять следующим требованиям:

### Аппаратное обеспечение

- 32-разрядный (x86) или 64-разрядный (x64) процессор с тактовой частотой 1 гигагерц (ГГц) или выше.
- ОЗУ объемом не менее 512 МБ
- Монитор с разрешением Super VGA (800 x 600) или более высоким и поддержкой 256 цветов
- Свободное место на жестком диске не менее 120 МБ
- Модем или подключение к Интернету
- Мышь Microsoft Mouse или другое совместимое указывающее устройство.

### Операционная система

- 32-разрядная или 64-разрядная версия Windows Vista с пакетом обновления 2 (SP2) или более поздним
- 32-разрядная или 64-разрядная версия Windows 7 или выше
- 32-разрядная или 64-разрядная версия Windows Server 2008 с пакетом обновления 2 (SP2) или более поздним
- 64-разрядная версия Windows Server 2008 R2

### Программное обеспечение

- приложение криптопровайдер (например, СКЗИ "КриптоПро CSP")
- КриптоПро ЭЦП Browser plug-in
- Internet Explorer версии 9 или выше

### Настройки операционной системы

• Настройка параметров операционной системы, используемых в работе Internet Explorer

Установка требуемого программного обеспечения и проведение настроек операционной системы выполняются в рамках настройки рабочих мест сотрудников администрации, которые будут работать с Сервисом.

См. также: Требования к сертификату.

### Алгоритм работы Сервиса

Описание алгоритма работы Сервиса.

Алгоритм работы Сервиса выглядит следующим образом:

- Пользователь Сервиса (руководитель органа местного самоуправления или сотрудник администрации, уполномоченный осуществлять деятельность от лица администрации) направляет в адрес Сервиса сообщение об удостоверении нотариального документа (далее Документ).
- Сервис передает полученный Документ в Единую информационную систему нотариата России (далее ЕИС).
- **ЕИС** передает полученный **Документ** в Региональную Нотариальную Палату, соответствующую органу местного самоуправления (далее **РНП**).
- РНП выполняет регистрацию Документа и передает квитанцию о его регистрации ЕИС.
- ЕИС передает квитанцию о регистрации Документа в адрес Сервиса.
- Пользователь сервиса, находясь в личном кабинете, может отслеживать состояние каждого Документа, а также может исключить его, то есть направить в адрес Сервиса информацию о том, что Документ должен быть исключен из реестра РНП.
- Документ может находится в следующих состояниях:
  - производится регистрация
  - регистрация успешно завершена
  - возникла ошибка в ходе регистрации
  - документ исключен

## Глава

## Регистрация

- Регистрация органа местного самоуправления
- Смена Ответственного лица ОМС
- Регистрация сотрудника администрации
- Профиль пользователя
- Требования к сертификату

Описание процедуры регистрации пользователей сервиса передачи сведений об удостоверении документов.

### Регистрация органа местного самоуправления

Описание процедуры регистрации органа местного самоуправления.

Для регистрации органа местного самоуправления (далее **ОМС**) в Сервисе необходимо выполнить следующие шаги:

- Руководитель ОМС или сотрудник администрации, уполномоченный осуществлять деятельность от лица администрации без доверенности (далее Ответственное лицо), должен получить квалифицированный сертификат электронной подписи (далее ЭП), содержащий ОГРН органа местного самоуправления и СНИЛС Ответственного лица.
- При выполнении входа на веб-сайт **Сервиса** https://app.fciit.ru/oms, пользователю будет предложено выбрать сертификат **ЭП** для выполнения авторизации. Выберите сертификат, полученный на предыдущем этапе.
- Если орган местного самоуправления с ОГРН, указанным в выбранном сертификате, не зарегистрирован в сервисе, то Ответственное лицо получит предложение отправить запрос на регистрацию ОМС в сервисе. В форме запроса Ответственное лицо должно ввести адрес электронной почты для обратной связи. По-умолчанию, адрес электронной почты берется из данных сертификата авторизации.
- После того, как запрос на регистрацию **ОМС** будет одобрен, на указанный **Ответственным лицом** адрес электронной почты будет направлено сообщение с инструкциями по дальнейшим действиям.

### Смена Ответственного лица ОМС

Описание процедуры смены Ответственного лица органа местного самоуправления.

В случае смены Ответственного лица необходимо выполнить следующие действия:

- Новое Ответственное лицо должно произвести вход на веб-сайт Сервиса https://app.fciit.ru/oms.
- При выполнении входа на веб-сайт Сервиса пользователю будет предложено выбрать сертификат электронной подписи для выполнения авторизации. Сертификат должен быть квалифицированным, то есть содержать СНИЛС пользователя и ОГРН органа местного самоуправления.
- В диалоге результата авторизации будет отображена информация о том, что пользователь не зарегистрирован в сервисе, а также будет предложено отправить запрос на регистрацию нового **Ответственного лица** органа местного самоуправления.
- Новое Ответственное лицо должно ввести адрес электронной почты для обратной связи. По-умолчанию, адрес электронной почты берется из данных сертификата авторизации.
- После того, как запрос на регистрацию нового Ответственного лица органа местного самоуправления будет одобрен, на указанный новым Ответственным лицом адрес электронной почты будет направлено сообщение с инструкциями по дальнейшим действиям.

### Регистрация сотрудника администрации

Описание процедуры регистрации учетной записи сотрудника администрации.

Регистрации в **Сервисе** учетной записи сотрудника администрации может быть выполнена только **Ответственным лицом** соответствующего органа местного самоуправления в разделе «Сотрудники» личного кабинета, изображенном на следующем рисунке:

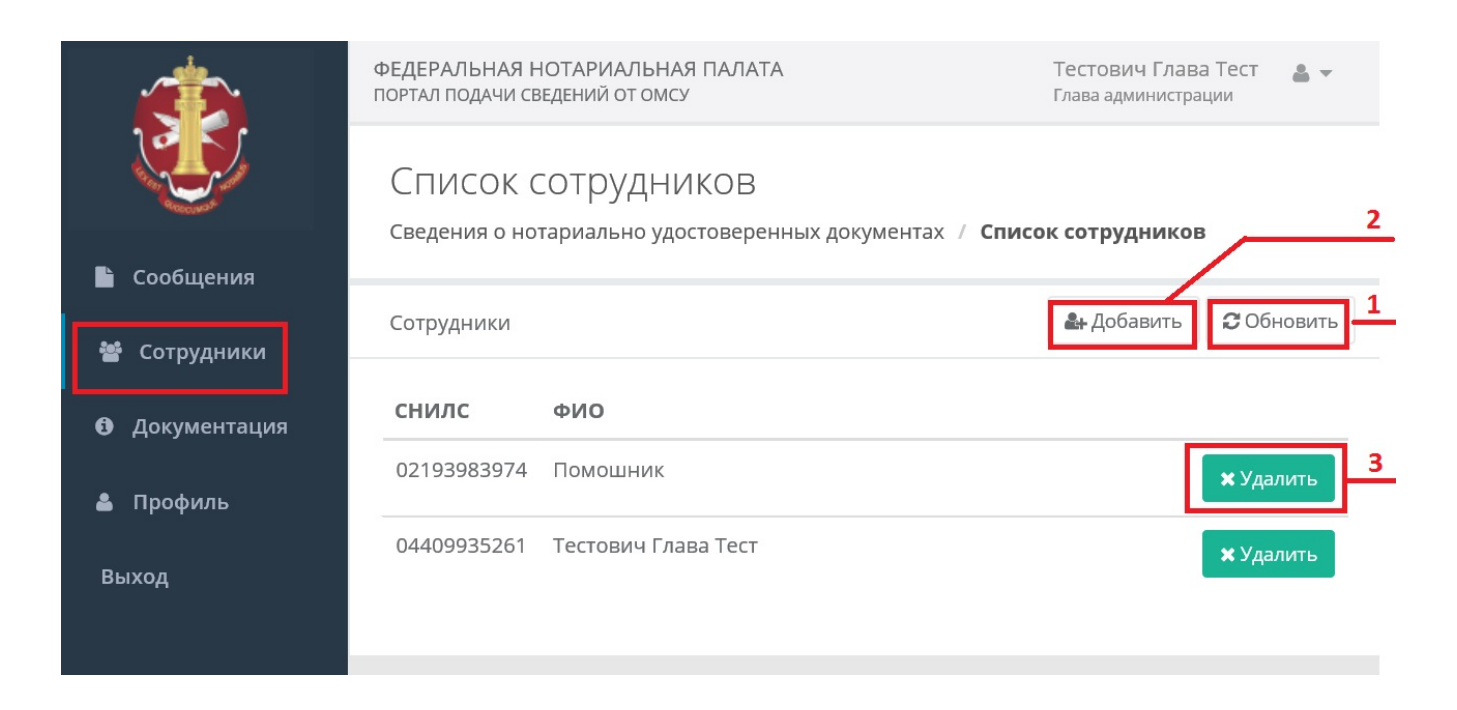

Раздел обновляется при входе и при нажатии кнопки «Обновить» (1).

Для добавления учетной записи сотрудника администрации нажмите кнопку «**Добавить**» (2) и введите данные сотрудника в появившемся диалоге. Обратите внимание на то, что поле СНИЛС обязательно к заполнению.

Для удаления учетной записи сотрудника администрации выберите соответствующую запись в списке и нажмите кнопку «Удалить» (3).

### Профиль пользователя

Описание раздела профиля пользователя.

Раздел «Профиль» изображен на следующем рисунке:

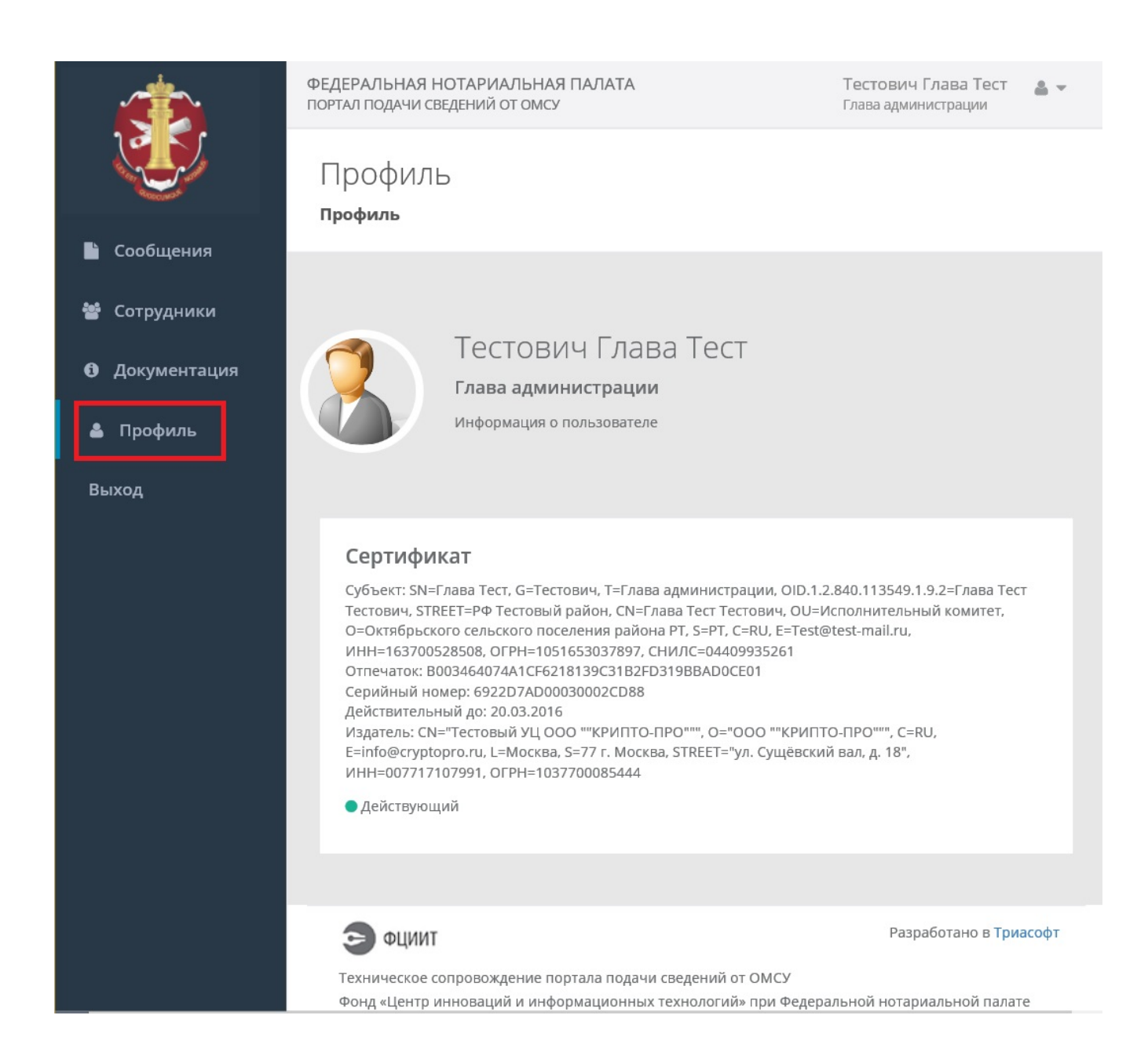

В разделе отображается основная информация учетной записи пользователя личного кабинета:

- Фамилия, имя, отчество
- Должность
- Данные сертификата авторизации.

### Требования к сертификату

Требования к сертификату сотрудника администрации в рамках сервиса передачи сведений об удостоверении документов.

### Требования к сертификату сотрудника администрации:

Сертификат лица (в т.ч. если это оператор личного кабинета сотрудника организации), осуществляющего подпись уведомлений о залоге движимого имущества, должен быть квалифицированным. Подробности в федеральном законе №63-ФЗ "Об электронной подписи".

Также сертификат должен соответствовать Приказу ФСБ РФ от 27 декабря 2011 г. N 795 "Об утверждении Требований к форме квалифицированного сертификата ключа проверки электронной подписи".

В частности, данные субъекта сертификата сотрудника администрации должны содержать следующие личные данные:

- ФИО сотрудника администрации в атрибутах SN и GN(или G)
- СНИЛС сотрудника администрации

Кроме этого, данные субъекта сертификата сотрудника администрации должны содержать следующие данные администрации:

- Название администрации в атрибуте CN
- ОГРН администрации

Отображение сертификата, отвечающего указанным требованиям, в системной оснастке «Сертификаты» показано на следующем рисунке:

|                                                                                                    | Ce                                                                               | ртификат                                                                                                    | × |
|----------------------------------------------------------------------------------------------------|----------------------------------------------------------------------------------|----------------------------------------------------------------------------------------------------|---|
| Общие Сост                                                                                                   | гав Путь сертифи                                                                 | ікации                                                                                                    |   |
| Показать:                                                                                                    | <bce></bce>                                                                      | *                                                                                                    |   |
| Поле                                                                                                    |                                                                                  | Значение                                                                                                    | ^ |
| Серийны<br>Алгорит<br>Хэш-алг<br>Издател<br>Действи                                                          | ый номер<br>гм подписи<br>горитм подписи<br>пь<br>ителен с                       | 6d 94 4a 33 00 03 00 02 d3 44<br>ГОСТ Р 34.11/34.10-2001<br>ГОСТ Р 34.11-94<br>Тестовый УЦ ООО "КРИПТО<br>12 февраля 2016 г. 13:42:00 |   |
| Субъек                                                                                                    |                                                                                  | 12 мая 2016 г. 13:52:00<br>Иванов, Иван Иванович, Ад<br>ГОСТ Р 34 10-2001 (512 Вікс)                                                  | ~ |
| SN = Иванов<br>G = Иван Ив<br>CN = Админ<br>L = Железно<br>S = Москово<br>C = RU<br>ОГРН = 102<br>СНИЛС = 10 | з<br>занович<br>истрация г. Желез<br>одорожный<br>жая<br>5004701402<br>250047014 | нодорожный МО                                                                                                    |   |
|                                                                                                    | [                                                                                | <u>С</u> войства <u>К</u> опировать в файл                                                                                            |   |
|                                                                                                    |                                                                                  | ОК                                                                                                    | : |

## Глава

## Настройка рабочего места

- Перечень операций настройки рабочего места
- Настройка браузера Internet Explorer

Описание процедуры настройки рабочего места руководителя органа местного самоуправления или сотрудника администрации.

### Перечень операций настройки рабочего места

Перечень операций, необходимых для подготовки рабочего места руководителя органа местного самоуправления или сотрудника администрации.

Процедура настройки рабочего места предназначена для выполнения установки и настройки программного обеспечения в соответствии с *системными требованиями* к рабочему месту руководителя органа местного самоуправления или сотрудника администрации, уполномоченного осуществлять деятельность от лица администрации.

Ниже приведен перечень необходимых операций:

| Установка криптопровайдера                                                                     | если приложение - криптопровайдер (например, СКЗИ<br>"КриптоПро CSP") не установлено на подготавливаемом<br>компьютере, необходимо установить приложение,<br>получив дистрибутив на официальном сайте компании -<br>поставщика криптопровайдера.<br>Дистрибутив СКЗИ "КриптоПро CSP" можно получить по<br>адресу http://www.cryptopro.ru/products/csp                                            |
|------------------------------------------------------------------------------------------------|----------------------------------------------------------------------------------------------------|
| Установка КриптоПро ЭЦП Browser plug-in                                                        | если соответствующий плагин не был установлен на<br>подготавливаемом компьютере, запустите инсталлятор<br>КриптоПро ЭЦП Browser plug-in, соответствующий<br>разрядности операционной системы компьютера.<br>Внимание: использование КриптоПро ЭЦП Browser<br>plug-in возможно только при условии предварительной<br>установки приложения - криптопровайдера (например,<br>СКЗИ "КриптоПро CSP"). |
|                                                                                                | дистрибутив Криптої іро ЭЦІ і Browser plug-in можно<br>получить по адресу http://www.cryptopro.ru/products/<br>cades/plugin                                                                                                    |
| Регистрация сайта сервиса в зоне «Надежные сайты», настройки безопасности и конфиденциальности | произведите настройку параметров безопасности работы<br>в интернете браузера Internet Explorer, добавив сайт,<br>реализующий личный кабинет пользователя <b>Сервиса</b> , в<br>зону «Надежные сайты».                                                                                                    |
|                                                                                                | Для сайтов, входящих в зону «Надежные сайты» должны<br>быть установлены следующие разрешения:                                                                                                    |
|                                                                                                | <ul> <li>Доступ к источникам данных за пределами домена</li> <li>Использование элементов ActiveX, не помеченных как безопасные для выполнения сценариев</li> <li>Использование временных файлах cookie</li> </ul>                                                                                                    |
|                                                                                                | Подробная инструкция: Настройка браузера Internet<br>Explorer.                                                                                                    |

В случае возникновения ошибок в ходе выполнения настройки рабочего места сотрудника организации свяжитесь со службой поддержки компании "Триасофт - Сервис": *http://www.triasoft.com* 

### Настройка браузера Internet Explorer

Описание настройки браузера Internet Explorer для использования личного кабинета сотрудника администрации

Описанные в данной инструкции операции настройки браузера необходимы для того, чтобы обеспечить системные права доступа, необходимые для функционирования личного кабинета сотрудника администрации, без ущерба для безопасности работы пользователя в Интернет.

### 1. Добавление сайта в список «Надежные сайты».

Откройте диалог «Свойства браузера» и перейдите на вкладку «Безопасность». Выберите зону «Надежные сайты и нажмите кнопку «Сайты»:

|                                | +              | - | ٦                      | ×                             |
|--------------------------------|----------------|---|------------------------|-------------------------------|
|                                |                |   | $\widehat{\mathbf{w}}$ | $\overrightarrow{\mathbf{x}}$ |
| Печать                         |                |   |                        |                               |
| Файл                           |                |   |                        |                               |
| Масштаб                        |                |   |                        |                               |
| Безопасность                   |                |   |                        |                               |
| Добавить сайт в список приложе | ений           |   | 0                      | 0                             |
| Просмотреть загрузки           |                |   | A                      | ₩J,                           |
| Настроить надстройки           |                |   | 0                      |                               |
| Средства разработчика F12      |                |   |                        |                               |
| Перейти к закрепленным сайтам  | 1              |   |                        | _                             |
| Параметры просмотра в режиме   | е совместимост | и | 8                      | 3                             |
| Отправлять отчеты об ошибках и | на веб-сайтах  |   | 6                      | C                             |
| Свойства браузера              |                |   |                        |                               |
| О программе                    |                |   |                        |                               |

| Com change                         | Подключения                                                                   | Програ                         | аммы                  | Дополнительн        |
|------------------------------------|-------------------------------------------------------------------------------|--------------------------------|-----------------------|---------------------|
| Общие                              | Безопасност                                                                   | ь                              | Конфид                | енциальность        |
| Зыберите зону                      | для настройки ее                                                              | параметро                      | в безопас             | ности.              |
|                                    |                                                                               | ×                              | U                     |                     |
| интернет                           | интрасеть                                                                     | адежные<br>сайты               | сайть                 | l                   |
| Наде                               | жные сайты                                                                    |                                |                       |                     |
| Зона д<br>причи<br>данны<br>В этой | іля надежных сайт<br>нят вреда вашему і<br>ім.<br>і зоне есть веб-сай         | ов, которь<br>компьютер<br>ты. | іе не<br>у или        | Cantor              |
| Уровень безо                       | пасности для этой                                                             | зоны                           |                       |                     |
| 0<br>-<br>-<br>T                   | собые параметры.<br>Чтобы изменить их<br>Для возврата к рен<br>1о умолчанию". | (, щелкнит<br>комендован       | е "Другой<br>ному уро | ".<br>вню щелкните  |
| Bключит<br>Internet I              | ь <u>з</u> ащищенный реж<br>Explorer)                                         | ким <mark>(потре</mark> б      | уется пер             | резапуск            |
|                                    |                                                                               | Дру <u>г</u> ой                | П                     | о умолчани <u>ю</u> |
|                                    |                                                                               |                                |                       |                     |
| <u>В</u> ыбра                      | ать уровень безопа                                                            | сности по                      | умолчании             | O ANA BCEX SON      |

В диалоге «Надежные сайты» добавьте URL сайта, реализующего личный кабинет пользователя **Сервиса**, в поле «Добавить в зону следующий узел» и нажмите кнопку «Добавить». Чек-бокс «Для всех сайтов этой зоны требуется проверка серверов (https)» должен быть снят:

| Вы можете добавлять в эту зону<br>из нее. Заданные для зоны парам<br>использоваться для всех ее сайто | вер-сайты і<br>іетры безоп<br>ов. | и удалять их<br>асности будут |
|----------------------------------------------------------------------------------------------------|-----------------------------------|-------------------------------|
| об <u>а</u> вить в зону следующий узел:<br>https://app.fciit.ru                                       |                                   | До <u>б</u> авить             |
| б-сайты:                                                                                              |                                   |                               |
| http://app.fciit.ru<br>http://demo.express-gate.ru                                                    | <b>^</b>                          | <u>У</u> далить               |
| https://app.fciit.ru                                                                                  |                                   |                               |
| https://demo.express-gate.ru                                                                          | ~                                 |                               |
| Для в <u>с</u> ех сайтов этой зоны требуется.                                                         | проверка се                       | рверов (https:                |

Выполните эту операцию для следующих URL:

- http://app.fciit.ru
- https://app.fciit.ru

Если планируется использование тестового контура **Сервиса**, то необходимо в дополнение к вышеуказанным сайтам добавить в зону «Надежные сайты» следующие URL:

- https://demo.express-gate.ru
- http://demo.express-gate.ru

### 2. Настройки безопасности.

На вкладке «Безопасность» диалога «Свойства браузера» выберите зону «Надежные сайты» и в группе «Уровень безопасности для этой зоны» нажмите кнопку «Другой»:

| годержание                                  | Подключения                                                                            | Прогр                                       | аммы                           | Дополнительно                                        |
|---------------------------------------------|----------------------------------------------------------------------------------------|---------------------------------------------|--------------------------------|------------------------------------------------------|
| Общие                                       | Безопасност                                                                            | ъ                                           | Конфи                          | денциальность                                        |
| ыберите зону                                | для настройки ее                                                                       | параметро                                   | в безопа                       | сности.                                              |
| Интернет                                    | Местная На                                                                             | адежные                                     | Опасн                          | ые                                                   |
|                                             | интрасеть                                                                              | сайты                                       | сайт                           | ы                                                    |
| Наде                                        | жные сайты                                                                             |                                             |                                | Caŭtu                                                |
| В этой<br>Уровень <u>б</u> езо              | і зоне есть веб-сай<br>опасности для этой                                              | ты.<br>30ны                                 |                                |                                                      |
| 000<br>-<br>-                               | обый<br>Особые параметры.<br>Чтобы изменить их<br>Для возврата к рен<br>То умолчанию". | (, щелкнит<br>комендова                     | е "Друго<br>нному ур           | й".<br>овню щелкните                                 |
| Т                                           |                                                                                        |                                             |                                |                                                      |
| Т<br>Включит<br>Internet I                  | ь <u>з</u> ащищенный рех<br>Explorer)                                                  | ким (потре<br>Дру <u>г</u> ой               | буется п                       | ерезапуск<br>То умолчани <u>ю</u>                    |
| Т<br>Включит<br>Internet I<br><u>В</u> ыбра | ь защищенный реж<br>Explorer)<br>ать уровень безопа                                    | ким (потре<br>Дру <u>г</u> ой<br>асности по | буется по<br>Справо<br>умолчан | ерезапуск<br>То умолчани <u>ю</u><br>ию для всех зон |

После этого установите параметры безопасности в диалоге «Параметры безопасности – зона надежных сайтов»:

| NET Framework                                              | ^                  |
|------------------------------------------------------------|--------------------|
| ХАМL-приложения веб-обозревател                            | 19                 |
| • Включить                                                 |                    |
| О Отключить                                                |                    |
| О Предлагать                                               |                    |
| Market Konger (1997)                                       |                    |
|                                                            |                    |
|                                                            |                    |
| Свободный ХАМІ                                             |                    |
| Включить                                                   |                    |
| О Отключить                                                |                    |
| О Предлагать                                               |                    |
| 🛃 Загрузка                                                 |                    |
| 📑 Скачивание файла                                         |                    |
|                                                            | ×                  |
|                                                            |                    |
| <ul> <li>Изменения будут применены после переза</li> </ul> | апуска компьютера  |
| брос особых параметров                                     |                    |
| а уровень: Средний (по умолчанию)                          | ✓ <u>С</u> бросить |
|                                                            |                    |

Установите опцию «Включить» для следующих параметров:

- Доступ к источникам данных за пределами домена
- Использование элементов ActiveX, не помеченных как безопасные для выполнения сценариев

### 3. Настройки конфиденциальности.

Данная операция выполняется для того, что предоставить возможность веб-приложению личного кабинета сотрудника администрации сохранять пользовательские настройки во временных файлах cookie.

Перейдите на вкладку «Конфиденциальность» диалога «Свойства браузера» и нажмите кнопку «Сайты»:

| Содержание                                                                         | Подключения                                                                                                    | Программы                                                                                                    | Дополнительно                                                                        |
|------------------------------------------------------------------------------------|----------------------------------------------------------------------------------------------------|----------------------------------------------------------------------------------------------------|--------------------------------------------------------------------------------------|
| Общие                                                                              | Безопасность                                                                                                    | Конфи                                                                                                    | иденциальность                                                                       |
| Параметры –<br>Выберите уров<br>– – – Сре<br>– – – – – – – – – – – – – – – – – – – | ень безопасности дл<br><b>сдний</b><br>Блокируются сторон<br>довлетворяющие по.<br>Блокируются сторон<br>седения, которые по<br>ашего явного согласа<br>Ограничиваются осн<br>леожащие свеления | я зоны Интернет<br>ние файлы соокіе<br>питике конфиден<br>ние файлы соокіе<br>зволяют связать<br>1я<br>овные файлы соок<br>1, которые позво | а.<br>, не<br>циальности<br>, содержащие<br>ся с вами без<br>okie,<br>ляют связаться |
| Са <u>й</u> ты<br>Расположение<br>Никогла не                                       | вами без вашего явн                                                                                                    | ого согласия                                                                                                    | По умол <u>ч</u> анию                                                                |
| ваше местон<br>Блокирование в                                                      | нахождение<br>всплывающих окон                                                                                                    |                                                                                                    | <u>Очистить сайты</u>                                                                |
| ✓ Включить б.                                                                      | локирование всплыв                                                                                                    | ающих окон                                                                                                    | Параметры                                                                            |
| InPrivate                                                                          | панели инструменто                                                                                                    | в и расширения в                                                                                                    | в режиме InPrivate                                                                   |
|                                                                                    |                                                                                                    |                                                                                                    |                                                                                      |

В диалоге «Конфиденциальность для отдельных веб-сайтов» введите URL личного кабинета сотрудника администрации в поле «Адрес веб-сайта» и нажмите кнопку «Разрешить». При этом доменное имя сайта личного кабинета сотрудника администрации будет добавлено в список «Управляемые веб-сайты» с состоянием «Всегда разрешать»:

| Конфиденциаль                                                                                                    | ность для отдельных в                                                                                                    | еб-сайтов                                                             |
|----------------------------------------------------------------------------------------------------|----------------------------------------------------------------------------------------------------|-----------------------------------------------------------------------|
| Управление веб-сайтами<br>Можно указать, ка<br>использовать фай<br>конфиденциальнос<br>Введите адрес управляем<br>"Разрешить" или "Заблокі<br>Чтобы отказаться от упра<br>списка и нажмите кнопку<br>Адрес ве <u>б</u> -сайта:<br>https://express-gate.ru | ким веб-сайтам разрешено, а к<br>лы cookie, независимо от их пол<br>сти.<br>ого веб-сайта, а затем нажмите<br>ировать".<br>вления веб-сайтом, выберите в<br>"Удалить". | аким запрещено<br>литики<br>кнопку<br>еб-сайт из<br><u>З</u> апретить |
| Управляемые <u>в</u> еб-сайты:<br>Домен                                                                                                    | Состояние                                                                                                    | <u>Разрешить</u>                                                      |
| express-gate.ru                                                                                                    | Всегда разрешать                                                                                                    | Удалить в <u>с</u> е                                                  |
|                                                                                                    |                                                                                                    | ОК                                                                    |

## Глава

## Использование сервиса

- Авторизация
- Просмотр Сообщений об удостоверении документов
- Добавление сообщения об удостоверении документа
- Загрузка сообщения из файла
- Редактирование или удаление Сообщения

Описание процедуры использования Сервиса для передачи сведений об удостоверении документов.

### Авторизация

Описание процедуры авторизации для входа в личный кабинет.

Вход в личный кабинет руководителя органа местного самоуправления или сотрудника администрации, уполномоченного осуществлять деятельность от лица администрации, начинается с процедуры авторизации посредством сертификата цифровой подписи.

Пользователь сервиса должен выбрать сертификат авторизации в диалоге, изображенном на следующем рисунке:

## ФЕДЕРАЛЬНАЯ НОТАРИАЛЬНАЯ ПАЛАТА

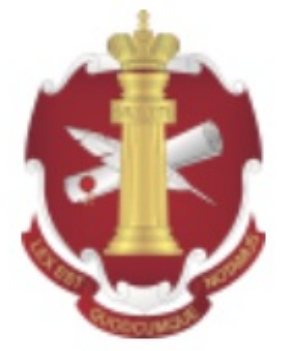

## ПОРТАЛ ПОДАЧИ СВЕДЕНИЙ ОТ ОМСУ

Для входа необходимо выбрать сертификат

## Сотрудник РНП РТ

Должность: главный специалист, ОГРН: 1111690045829, ИНН: 500100732259

### Глава Тест Тестович

Должность: Глава администрации, ОГРН: 1051653037897, ИНН: 163700528508

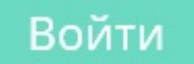

При первом входе в личный кабинет может возникнуть ошибка, связанная с необходимостью настройки рабочего места. Соответствующее сообщение показано на следующем рисунке:

### ФЕДЕРАЛЬНАЯ НОТАРИАЛЬНАЯ ПАЛАТА

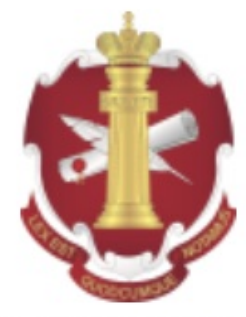

ПОРТАЛ ПОДАЧИ СВЕДЕНИЙ ОТ ОМСУ

# Ошибка

Плагин Крипто-про для браузеров не обнаружен, необходимо настроить рабочее место.

Ошибка может быть вызвана одной из нижеперечисленных причин:

- Не установлено приложение криптопровайдер
- Не установлено приложение КриптоПро ЭЦП Browser plug-in
- Сайт, реализующий личный кабинет пользователя Сервиса, не добавлен в зону «Надежные сайты».

Подробнее о настройке рабочего места в разделе Перечень операций настройки рабочего места.

### Просмотр Сообщений об удостоверении документов

Просмотр имеющихся Сообщений об удостоверении нотариальных документов.

Для просмотра переданных **Сервису Сообщений** об удостоверении нотариальных документов используется раздел «**Сообщения**», изображенный на следующем рисунке:

|                                  | ФЕДЕРАЛЬНАЯ НОТАРИАЛЬНАЯ ПАЛ<br>ПОРТАЛ ПОДАЧИ СВЕДЕНИЙ ОТ ОМСУ   | IATA                     |             |                |           | Тестович Г<br>Глава админи | лава Тест 🔒 👻       |
|----------------------------------|------------------------------------------------------------------|--------------------------|-------------|----------------|-----------|----------------------------|---------------------|
|                                  | Создать сообщение                                                | Все сообщени             | я (10)      | 2              |           |                            |                     |
| coordennin                       | сообщения                                                        | Введите слово для поиска | Q           |                |           |                            |                     |
| 嶜 Сотрудники                     | 🕰 Все сообщения 10                                               | + Добавить               | 🏝 Загрузить | 🕼 Изменить     | 🖻 Удалить | ⁄ Подписать и отправить    | <b>С</b> Обновить 1 |
| <ol> <li>Документация</li> </ol> | <ul> <li>Черновики</li> <li>На регистрации</li> <li>2</li> </ul> | № 9009090 от 02.01.2016  | Удосто      | оверение дове  | ренности  | Черновик                   | 12.01.2016<br>16:45 |
| 🛔 Профиль                        | 🖒 Зарегистрированные 💈                                           | № 9009090 от 02.01.2016  | Удосто      | оверение дове  | ренности  | Черновик                   | 12.01.2016          |
|                                  | Ошибка регистрации                                               |                          |             | 15.00          |           |                            |                     |
| Выход                            | СОРТИРОВКА                                                       | № 9009090 от 02.01.2016  | Удосто      | оверение дове  | ренности  | Регистрация                | 12.01.2016<br>15:00 |
|                                  | ↓ <b>;</b> По убыванию времени<br>изменения                      | № 9009090 от 02.01.2016  | Удосто      | оверение дове  | ренности  | Черновик                   | 12.01.2016<br>00:18 |
|                                  | По возрастанию<br>времени изменения                              | № 9009090 от 02.01.2016  | Удосто      | оверение дове  | ренности  | Черновик                   | 11.01.2016<br>23:49 |
|                                  | по уъыванию номера<br>документа<br>По возрастанию номера         | № 9009090 от 02.01.2016  | Удосто      | оверение дове  | ренности  | Регистрация                | 11.01.2016<br>23:38 |
|                                  | документа                                                        | [не указан]              | Сообц       | цение об аннул | ировании  | Черновик                   | 11.01.2016<br>22:45 |

Обновление данных раздела осуществляется при входе в раздел, а также при нажатии кнопки «**Обновить**» (1). Для выполнения полнотекстового поиска по данным **Сообщений** введите поисковое выражение в поле ввода (2) и

нажмите кнопку поиска 🤍 , расположенную справа от поиска ввода. Для сброса результатов поиска нажмите кнопку

поиска 🗙 справа от поиска ввода.

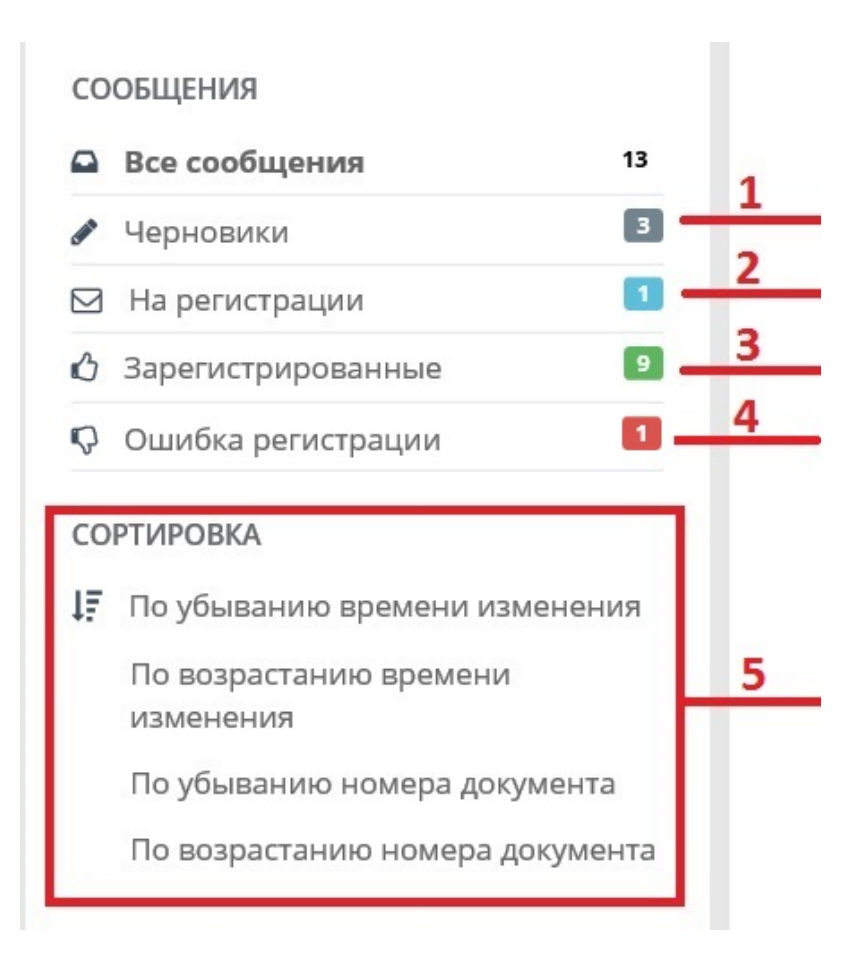

Для удобства пользователей добавлены фильтры, позволяющие просматривать отдельные категории Сообщений:

- Сохраненные, но не подписанные и не переданные ЕИССообщения отображаются фильтром «Черновики» (1).
- Переданные ЕИС Сообщения, регистрация которых еще не завершена, отображаются фильтром «На регистрации» (2).
- Сообщения, регистрация которых завершена успешно, отображаются фильтром «Зарегистрированные» (3).
- Сообщения, при регистрация которых возникла ошибка и в регистрации которых отказано, отображаются фильтром «Ошибка регистрации» (4).

Также для удобства пользователей добавлены различные варианты сортировки списка **Сообщений**, отображаемые в области (5).

### Добавление сообщения об удостоверении документа

Описание процедуры добавления Сообщения для передачи Сервису сведений об удостоверении нотариального документа.

Для передачи **Сервису** сведений об удостоверении нотариального документа, а также изменении или аннулировании ранее зарегистрированных документов, используется раздел «**Сообщения**», изображенный на следующем рисунке:

| Ó            | ФЕДЕРАЛЬНАЯ НОТАРИАЛЬНАЯ ПАЛ<br>ПОРТАЛ ПОДАЧИ СВЕДЕНИЙ ОТ ОМСУ   | ATA                        |                             | Тестович Гл<br>Глава админио | ава Тест 🛛 🛔 👻      |
|--------------|------------------------------------------------------------------|----------------------------|-----------------------------|------------------------------|---------------------|
|              | Создать сообщение                                                | Все сообщения (1           | 0)                          |                              |                     |
| 🖺 Сообщения  | сообщения                                                        | Введите слово для поиска Q | 2                           |                              |                     |
| 嶜 Сотрудники | Все сообщения 10                                                 | + Добавить 🕹 Заг           | рузить 🕼 Изменить 💼 Удалить | ⁄ Подписать и отправить      | <b>С</b> Обновить   |
| Документация | <ul><li>✓ Черновики</li><li>✓ На регистрации</li><li>2</li></ul> | № 9009090 от 02.01.2016    | Удостоверение доверенности  | Черновик                     | 12.01.2016<br>16:45 |
| 🔺 Профиль    | 🖒 Зарегистрированные 💈                                           | № 9009090 от 02.01.2016    | Удостоверение доверенности  | Черновик                     | 12.01.2016          |
|              | 🖓 Ошибка регистрации                                             |                            |                             |                              | 15.06               |
| Выход        | СОРТИРОВКА                                                       | № 9009090 от 02.01.2016    | Удостоверение доверенности  | Регистрация                  | 12.01.2016<br>15:00 |
|              | ↓ По убыванию времени<br>изменения                               | № 9009090 от 02.01.2016    | Удостоверение доверенности  | Черновик                     | 12.01.2016<br>00:18 |
|              | По возрастанию<br>времени изменения                              | № 9009090 от 02.01.2016    | Удостоверение доверенности  | Черновик                     | 11.01.2016<br>23:49 |
|              | По убыванию номера<br>документа<br>По возрастанию номера         | № 9009090 от 02.01.2016    | Удостоверение доверенности  | Регистрация                  | 11.01.2016<br>23:38 |
|              | документа                                                        | [не указан]                | Сообщение об аннулировании  | Черновик                     | 11.01.2016<br>22:45 |

В разделе «Сообщения» нажмите кнопку «Создать сообщение» (1) или кнопку «Добавить» (2) и введите данные Сообщения.

Также поддерживается Загрузка сообщения из файла.

### Создание сообщения об удостоверении документа

Описание процедуры создания сообщения об удостоверении нотариального документа.

После того, как пользователь нажал кнопку «Создать сообщение» или «Добавить» в разделе «Сообщения», будет показан диалог ввода данных Сообщения, изображенный на следующем рисунке:

|                                 | ФЕДЕРАЛЬНАЯ НОТАРИАЛЬНАЯ ПАЛАТА<br>ПОРТАЛ ПОДАЧИ СВЕДЕНИЙ ОТ ОМСУ |                          |            |                                                                            | Тестович Глава Тест 🛛 🛔 👻<br>Глава администрации         |   |
|---------------------------------|-------------------------------------------------------------------|--------------------------|------------|----------------------------------------------------------------------------|----------------------------------------------------------|---|
|                                 | Создать сообщение                                                 | х / Создать сообщение    |            |                                                                            |                                                          |   |
| 🔓 Сообщения                     |                                                                   |                          |            |                                                                            |                                                          | 1 |
| 🗯 Сотрудники                    | 🖹 Сохранить 🛛 🖈 Подписать и отправить                             |                          |            |                                                                            | ා Изменить тип сообщения 🗸                               | 1 |
| <ul> <li>Окументация</li> </ul> | Реестровый номер документа *                                      | Дата нотариального докум | ента *     | Сообщение об изменении ранее зареги<br>Сообщение об аннулировании ранее за | астрированного документа<br>прегистрированного документа |   |
| • Decture                       |                                                                   |                          |            | ·                                                                          |                                                          | 1 |
| а профиль                       | Обязательное поле                                                 | Обязательное поле        |            |                                                                            |                                                          |   |
| Выход                           | Вид нотариального действия                                        |                          |            |                                                                            |                                                          |   |
|                                 | Удостоверение доверенности                                        |                          | ~          |                                                                            |                                                          |   |
|                                 | Наименование нотариального документа *                            |                          |            |                                                                            |                                                          |   |
|                                 |                                                                   |                          |            |                                                                            |                                                          |   |
|                                 | Обязательное поле                                                 |                          |            |                                                                            |                                                          |   |
|                                 |                                                                   |                          |            |                                                                            |                                                          |   |
|                                 | Сведения об оплате                                                |                          |            |                                                                            |                                                          |   |
|                                 | Тариф * УП и ТХ                                                   | Освобождено              | Возвращено |                                                                            |                                                          |   |
|                                 | <u> </u>                                                          | H H                      | <u> </u>   |                                                                            |                                                          |   |
|                                 | Обязательное поле                                                 |                          |            |                                                                            |                                                          |   |
|                                 | Основание для осворождения                                        |                          |            |                                                                            |                                                          |   |
|                                 |                                                                   |                          |            |                                                                            |                                                          |   |
|                                 | Основание для возврата                                            |                          |            |                                                                            |                                                          |   |

По-умолчанию создается Сообщение об удостоверении нового нотариального документа.

Если необходимо создать **Сообщение** об изменении или аннулировании ранее зарегистрированного нотариального документа, пользователь должен выбрать соответствующих тип сообщения в выпадающем списке (1).

Обязательные для ввода поля отмечены символом \*.

| ( | вел            | ения о лицах, обративши                 | ихся за совершением нот | ариального лействия             | 1  |
|---|----------------|-----------------------------------------|-------------------------|---------------------------------|----|
|   | -DCD           | спил о лицах, ооративши                 | исл за совершением пот  | ариального действия             | 3  |
|   |                |                                         |                         | + Добавить 👻 Изменить 💼 Удалить | 4  |
|   |                | Вид                                     | Описание                |                                 |    |
|   | <b>&amp;</b> + | лицо, от имени которого<br>совершено НД | Иванов Иван Иванович    |                                 | _2 |

### Содержание нотариального действия \*

Здесь должно быть изложено содержание выполненного нотариального действия

Сведения об изменении, внесенном в нотариально оформленный документ и (или) в запись реестра нотариальных действий

Сведения о ранее удостоверенной сделке, с которой связано совершение регистрируемого нотариального действия по изменению, расторжению или отмене этой сделки

Для добавления сведений о физическом или юридическом лице в список лиц, обратившихся за совершением нотариального действия, нажмите кнопку «**Добавить**» (1) и введите соответствующие данные.

Для изменения сведений о физическом или юридическом лице выберите соответствующую запись в списке (2), нажмите кнопку «Изменить» (3) и измените данные в открывшемся диалоге редактирования.

Для удаления сведений о физическом или юридическом лице из списка лиц, обратившихся за совершением нотариального действия, выберите соответствующую запись в списке (2) и нажмите кнопку «Удалить» (4).

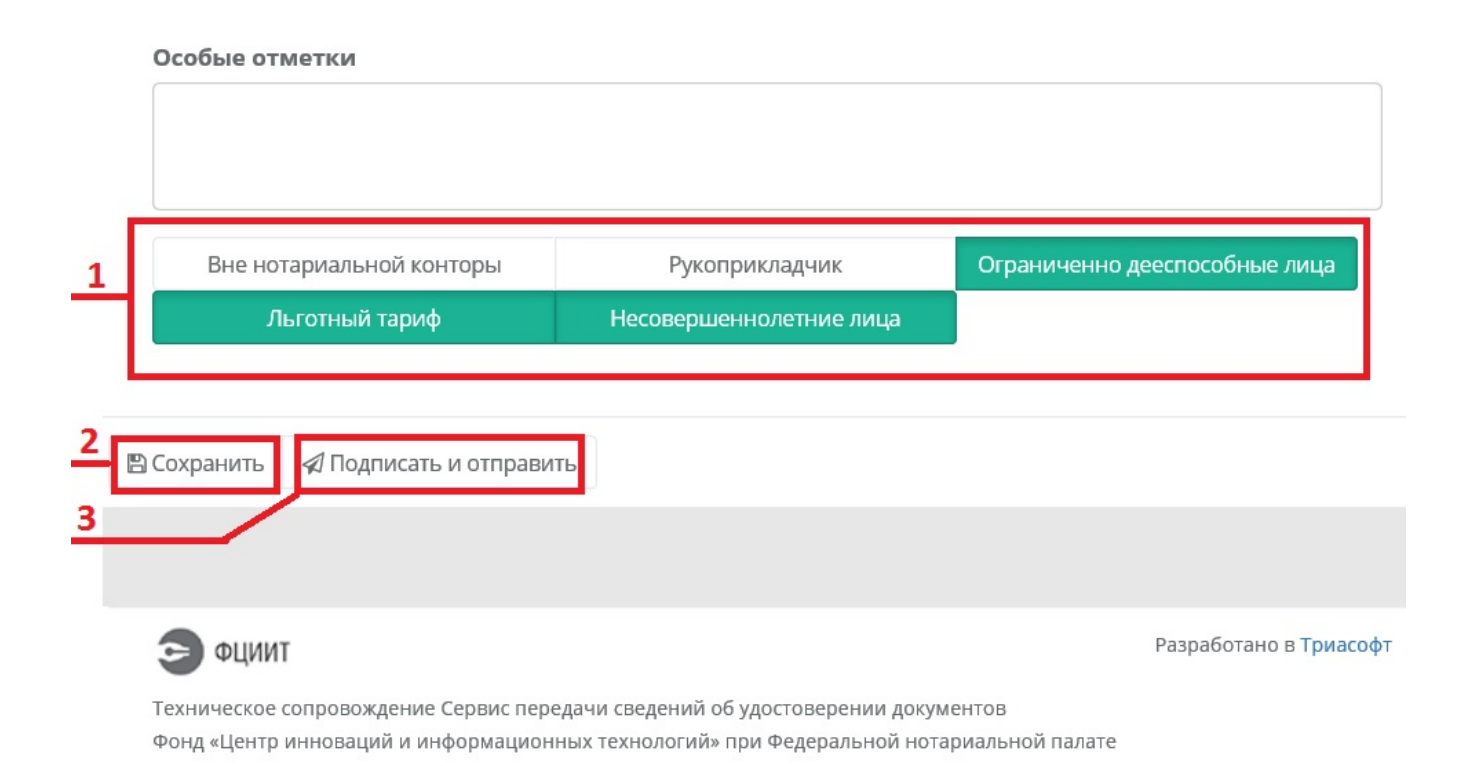

В нижней части диалога ввода данных **Сообщения** расположен блок, позволяющий установить особые отметки удостоверения нотариального документа (1).

Также имеется возможность сохранить **Сообщение** для того, чтобы вернуться к работе с ним позднее или передать **Сообщение** для подписи лицу, обладающему правом подписи в случае, если сотрудник администрации, вводивший данные **Сообщения** правом подписи не обладает. Для этого нажмите кнопку «**Сохранить**» (2). Сохраненное **Сообщение** будет отображаться фильтром «**Черновики**».

Для подписи Сообщения и отправки его в адрес ЕИС нажмите кнопку «Подписать и отправить» (3).

Обратите внимание на то, что документ не будет передан **ЕИС** до тех пор, пока не будет выполнена операция «Подписать и отправить».

### Создание сообщения об изменении документа

Описание процедуры создания сообщения об изменении ранее зарегистрированного нотариального документа.

После того, как пользователь нажал кнопку «Создать сообщение» или «Добавить» в разделе «Сообщения», будет показан диалог ввода данных Сообщения, изображенный на следующем рисунке:

|                | ФЕДЕРАЛЬНАЯ НОТАРИАЛЬНАЯ ПАЛАТА<br>ПОРТАЛ ПОДАЧИ СВЕДЕНИЙ ОТ ОМСУ       |                                |   | Тестович Глава Тест 🛛 🛔 👻<br>Глава администрации                                                                             |
|----------------|-------------------------------------------------------------------------|--------------------------------|---|----------------------------------------------------------------------------------------------------|
|                | Создать сообщение<br>Сведения о нотариально удостоверенных документах / | Создать сообщение              |   |                                                                                                    |
| 🖺 Сообщения    |                                                                         |                                |   |                                                                                                    |
| 嶜 Сотрудники   | 🖺 Сохранить 🛛 🖈 Подписать и отправить                                   |                                |   | Э Изменить тип сообщения - 1                                                                                                 |
| В Документация | Реестровый номер документа *                                            | Дата нотариального документа * |   | Сообщение об изменении ранее зарегистрированного документа<br>Сообщение об аннулировании ранее зарегистрированного документа |
| 👗 Профиль      |                                                                         |                                |   |                                                                                                    |
| Выход          | Обязательное поле                                                       | Обязательное поле              |   |                                                                                                    |
|                | Вид нотариального действия                                              |                                |   |                                                                                                    |
|                | удостоверение доверенности                                              |                                | ~ |                                                                                                    |
|                | Наименование нотариального документа *                                  |                                |   |                                                                                                    |
|                | Обязательное поле                                                       |                                |   |                                                                                                    |
|                | Сведения об оплате                                                      |                                |   |                                                                                                    |
|                | Тариф * УП и ТХ<br>— +                                                  | Освобождено Возвращено         | + |                                                                                                    |
|                | Основание для возврата                                                  |                                |   |                                                                                                    |

Измените тип сообщения на «Сообщение об изменении ранее зарегистрированного документа», выбрав соответствующий пункт в выпадающем списке (1).

Обязательные для ввода поля отмечены символом \*.

| Св | едения о лицах, обрат | ившихся за совершением н | отариального действия             | 1 |
|----|-----------------------|--------------------------|-----------------------------------|---|
|    |                       |                          |                                   | 3 |
|    |                       |                          | + Добавить 🗸 🕼 Изменить 🗎 Удалить | 4 |
|    |                       |                          |                                   |   |
|    | Вид                   | Описание                 |                                   |   |

#### Содержание нотариального действия \*

Здесь должно быть изложено содержание выполненного нотариального действия

Сведения об изменении, внесенном в нотариально оформленный документ и (или) в запись реестра нотариальных действий

Сведения о ранее удостоверенной сделке, с которой связано совершение регистрируемого нотариального действия по изменению, расторжению или отмене этой сделки

Для добавления сведений о физическом или юридическом лице в список лиц, обратившихся за совершением нотариального действия, нажмите кнопку «**Добавить**» (1) и введите соответствующие данные.

Для изменения сведений о физическом или юридическом лице выберите соответствующую запись в списке (2), нажмите кнопку «Изменить» (3) и измените данные в открывшемся диалоге редактирования.

Для удаления сведений о физическом или юридическом лице из списка лиц, обратившихся за совершением нотариального действия, выберите соответствующую запись в списке (2) и нажмите кнопку «Удалить» (4).

| C | Особые отметки                             |                                           |                               |
|---|--------------------------------------------|-------------------------------------------|-------------------------------|
|   | Вне нотариальной конторы<br>Льготный тариф | Рукоприкладчик<br>Несовершеннолетние лица | Ограниченно дееспособные лица |
|   | Сохранить 🔊 Подписать и отправи            | ть                                        |                               |
|   |                                            |                                           |                               |

Техническое сопровождение Сервис передачи сведений об удостоверении документов Фонд «Центр инноваций и информационных технологий» при Федеральной нотариальной палате

В нижней части диалога ввода данных **Сообщения** расположен блок, позволяющий установить особые отметки удостоверения нотариального документа (1).

Также имеется возможность сохранить **Сообщение** для того, чтобы вернуться к работе с ним позднее или передать **Сообщение** для подписи лицу, обладающему правом подписи в случае, если сотрудник администрации, вводивший данные **Сообщения** правом подписи не обладает. Для этого нажмите кнопку «**Сохранить**» (2). Сохраненное **Сообщение** будет отображаться фильтром «**Черновики**».

Для подписи Сообщения и отправки его в адрес ЕИС нажмите кнопку «Подписать и отправить» (3).

Обратите внимание на то, что документ не будет передан **ЕИС** до тех пор, пока не будет выполнена операция «Подписать и отправить».

### Создание сообщения об аннулировании документа

Описание процедуры создания сообщения об аннулировании ранее зарегистрированного нотариального документа.

После того, как пользователь нажал кнопку «Создать сообщение» или «Добавить» в разделе «Сообщения», будет показан диалог ввода данных Сообщения, изображенный на следующем рисунке:

|                | ФЕДЕРАЛЬНАЯ НОТАРИАЛЬНАЯ ПАЛАТА<br>ПОРТАЛ ПОДАЧИ СВЕДЕНИЙ ОТ ОМСУ       |                           |              | Тестович Глава Тест 🛛 📥 👻<br>Глава администрации                                                                             |
|----------------|-------------------------------------------------------------------------|---------------------------|--------------|----------------------------------------------------------------------------------------------------|
|                | Создать сообщение<br>Сведения о нотариально удостоверенных документах / | Создать сообщение         |              |                                                                                                    |
| 🗎 Сообщения    |                                                                         |                           |              |                                                                                                    |
| 嶜 Сотрудники   | 🖺 Сохранить 🛛 🗐 Подписать и отправить                                   |                           |              | У Изменить тип сообщения - 1                                                                                                 |
| В Документация | Реестровый номер документа *                                            | Дата нотариального докуме | 1та *        | Сообщение об изменении ранее зарегистрированного документа<br>Сообщение об аннулировании ранее зарегистрированного документа |
| 🛔 Профиль      |                                                                         |                           |              |                                                                                                    |
| Di una a       | Обязательное поле                                                       | Обязательное поле         |              |                                                                                                    |
| Выход          | Вид нотариального действия                                              |                           |              |                                                                                                    |
|                | Удостоверение доверенности                                              |                           | ~            |                                                                                                    |
|                | Наименование нотариального документа *                                  |                           |              |                                                                                                    |
|                |                                                                         |                           |              |                                                                                                    |
|                | Обязательное поле                                                       |                           |              |                                                                                                    |
|                | Сведения об оплате                                                      |                           |              |                                                                                                    |
|                | Тариф* УП и ТХ<br>+ +                                                   | Освобождено               | Возвращено + |                                                                                                    |
|                | Обязательное поле                                                       |                           | -            |                                                                                                    |
|                | Основание для освобождения                                              |                           |              |                                                                                                    |
|                |                                                                         |                           |              |                                                                                                    |
|                | Основание для возврата                                                  |                           |              |                                                                                                    |

Измените тип сообщения на «Сообщение об аннулировании ранее зарегистрированного документа», выбрав соответствующий пункт в выпадающем списке (1).

Введите регистрационный номер аннулируемого документа в реестре нотариальных действий ЕИС:

|              | ФЕДЕРАЛЬНАЯ НОТАРИАЛЬНАЯ ПАЛАТА<br>ПОРТАЛ ПОДАЧИ СВЕДЕНИЙ ОТ ОМСУ                                                                                           | Тестович Глава Тест 🛛 🛔 👻<br>Глава администрации |
|--------------|----------------------------------------------------------------------------------------------------|--------------------------------------------------|
|              | ИСКЛЮЧИТЬ СООБЩЕНИЕ<br>Сведения о нотариально удостоверенных документах / <b>Исключить сообщение</b>                                                        |                                                  |
| 🖹 Сообщения  |                                                                                                    |                                                  |
| 📽 Сотрудники | 🖺 Сохранить 🛛 Подписать и отправить                                                                                                    | 🔊 Изменить тип сообщения 🗸                       |
| Документация | Регистрационный номер аннулируемого документа в реестре нотариальных действий ЕИС *                                                                         | ×                                                |
| 🛎 Профиль    |                                                                                                    | 1                                                |
| Выход        | 🖺 Сохранить 🛛 🖈 Подписать и отправить                                                                                                    | 2                                                |
|              |                                                                                                    |                                                  |
|              | Э ФЦИИТ Техническое сопровождение портала подачи сведений от ОМСУ<br>Фонд «Центр инноваций и информационных технологий» при Федеральной нотариальной палате | Разработано в Триасофт<br>е                      |

Имеется возможность сохранить **Сообщение** для того, чтобы вернуться к работе с ним позднее или передать **Сообщение** для подписи лицу, обладающему правом подписи в случае, если сотрудник администрации, вводивший данные **Сообщения** правом подписи не обладает. Для этого нажмите кнопку «**Сохранить**» (1). Сохраненное **Сообщение** будет отображаться фильтром «**Черновики**».

Для подписи Сообщения и отправки его в адрес ЕИС нажмите кнопку «Подписать и отправить» (2).

Обратите внимание на то, что документ не будет передан **ЕИС** до тех пор, пока не будет выполнена операция «Подписать и отправить».

### Загрузка сообщения из файла

Описание процедуры загрузки Сообщения из файла формата XML.

В разделе «Сообщения» нажмите кнопку «Загрузить» (1):

|                  | ФЕДЕРАЛЬНАЯ НОТАРИАЛЬНАЯ ПА.<br>ПОРТАЛ ПОДАЧИ СВЕДЕНИЙ ОТ ОМСУ | ΠΑΤΑ                    |                      |                        | Тестович Глава Тест 🛛 🛔 🔻<br>Глава администрации |
|------------------|----------------------------------------------------------------|-------------------------|----------------------|------------------------|--------------------------------------------------|
|                  | Создать сообщение                                              | Все сообщені            | ия (10)              |                        |                                                  |
| 🖺 Сообщения      | сообщения                                                      | Введите слово для поис  | ка Q 1               |                        |                                                  |
| 營 Сотрудники     | 🗛 Все сообщения 10                                             | + Добавить              | Загрузить Узменить   | 🖻 Удалить 🛛 🖈 Подписат | ъ и отправить 🛛 🕄 Обновить                       |
|                  | 🖋 Черновики 🧧                                                  | № 9009090 от 02.01.2016 | Удостоверение довере | енности ч              | ерновик 12.01.2016                               |
| О Документация   | 🖂 На регистрации 🛛 🔼                                           |                         |                      |                        | 16:45                                            |
| <b>.</b> Профияь | 🖒 Зарегистрированные 🞴                                         | № 9009090 от 02.01.2016 | Удостоверение довере | енности че             | ерновик 12.01.2016                               |
| профиль          | 🗘 Ошибка регистрации                                           |                         |                      |                        | 15:06                                            |
| Выход            | СОРТИРОВКА                                                     | № 9009090 от 02.01.2016 | Удостоверение довере | енности Рег            | истрация 12.01.2016<br>15:00                     |

В диалоге выбора файла укажите XML файл, содержащий данные загружаемого Сообщения.

После загрузки данных из файла соответствующее Сообщение будет сохранено в виде черновика. Диалог, отображающий загруженное Сообщение, показан на следующем рисунке:

|                | ФЕДЕРАЛЬНАЯ НОТАРИАЛЬНАЯ ПАЛАТА<br>ПОРТАЛ ПОДАЧИ СВЕДЕНИЙ ОТ ОМСУ |                                                  | Тестович Глава Тест 🆀 🔻<br>Глава администрации 1                                                                                                    |
|----------------|-------------------------------------------------------------------|--------------------------------------------------|----------------------------------------------------------------------------------------------------|
|                | Создать сообщение                                                 | № 9009090 от 02.01.2                             | 2<br>2016 🛛 🗐 Отправить 🕼 Удалить з                                                                                                    |
| 🖹 Сообщения    | сообщения                                                         | Вид действия: Удостоверение                      | е доверенности                                                                                                    |
| 😤 Сотрудники   | Все сообщения 11                                                  |                                                  |                                                                                                    |
|                | 🖋 Черновики 🚺                                                     | Внимание! Данный документ являе                  | ется черновиком, он не был подписан и не был отправлен в реестр                                                                                                    |
| О Документация | На регистрации 2                                                  | нотариальных действий ЕИС.                       |                                                                                                    |
| 💄 Профиль      | 🖒 Зарегистрированные 💈                                            |                                                  |                                                                                                    |
|                | 🖓 Ошибка регистрации                                              |                                                  |                                                                                                    |
| Выход          |                                                                   | Сведения о документе:                            |                                                                                                    |
|                |                                                                   | Дата:                                            | 02.01.2016                                                                                                    |
|                |                                                                   | Реестровый номер:                                | 9009090                                                                                                    |
|                |                                                                   | Вид нотариального действия:                      | Удостоверение доверенности                                                                                                    |
|                |                                                                   | Наименование документа:                          | Доверенность измятая                                                                                                    |
|                |                                                                   | Сведения о ранее удостоверенной сделке:          | Сведения о ранее удостоверенной сделке, с которой связано совершение<br>регистрируемого нотариального действия по изменению, расторжению или<br>отмене этой сделки |
|                |                                                                   | Особые отметки:                                  | Вне нотариальной конторы;Ограниченно дееспособные<br>лица;Несовершеннолетние лица;нет                                                                              |
|                |                                                                   | Сведения об оплате за совершение но              | тариального действия:                                                                                                    |
|                |                                                                   | Взыскано по тарифу (государственной<br>пошлины): | 9090 руб. 00 коп.                                                                                                    |

Для того, чтобы подписать Сообщение и отправить его ЕИС, нажмите кнопку «Отправить» (1).

Для того, чтобы внести изменения в данные Сообщения, нажмите кнопку «Изменить» (2).

Для того, чтобы удалить созданный черновик Сообщения, нажмите кнопку «Удалить» (3).

### Редактирование или удаление Сообщения

Описание процедуры редактирования или удаления Сообщения для передачи Сервису сведений об удостоверении нотариального документа.

Редактирование или удаление **Сообщения** возможно только в том случае, если оно еще не отправлено в адрес **ЕИС** или его регистрация не была произведена по причине ошибки.

Для просмотра списка **Сообщений**, не отправленных в адрес **ЕИС**, воспользуйтесь фильтром «**Черновики**» или «**Ошибка регистрации**», как показано на следующем рисунке:

|                | ФЕДЕРАЛЬНАЯ НОТАРИАЛЬНАЯ ПАЛАТА             |                            |                                            | Глава Тест Тестович 🛛 👗 🔻              |
|----------------|---------------------------------------------|----------------------------|--------------------------------------------|----------------------------------------|
|                | Создать сообщение                           | Черновики (1)              |                                            |                                        |
| 🖹 Сообщения    | сообщения                                   |                            |                                            |                                        |
| 營 Сотрудники   | Все сообщения 14                            | Введите слово для поиска Q | 🕂 Добавить 🎿 Загрузить 🕼 Изменить 💼 Удалит | 🚽 🕼 Подписать и отправить 🛛 😂 Обновить |
|                | 🖋 Черновики 🚺                               | [не указан]                | Сообщение об аннулировании                 | Черновик 23.12.2015 19:34              |
| О Документация | На регистрации                              |                            |                                            |                                        |
| 🛔 Профиль      | 🖒 Зарегистрированные 12                     | « 1 »                      |                                            | Показано с 1 по 1 из 1 записей         |
|                | 🖓 Ошибка регистрации 🚺                      |                            |                                            |                                        |
| Выход          | СОРТИРОВКА                                  |                            |                                            |                                        |
|                | ↓ <b>;</b> По убыванию времени<br>изменения |                            |                                            |                                        |
|                | По возрастанию времени<br>изменения         |                            |                                            |                                        |
|                | По убыванию номера<br>документа             |                            |                                            |                                        |
|                | По возрастанию номера<br>документа          |                            |                                            |                                        |

Выберите требующееся **Сообщение** в списке и нажмите кнопку «Изменить» или «Удалить» для изменения или удаления **Сообщения** соответственно.

Для просмотра списка **Сообщений**, при регистрации которых произошла ошибка, воспользуйтесь фильтром «**Ошибка регистрации**»:

| <b>Š</b>       | ФЕДЕРАЛЬНАЯ НОТАРИАЛЬНАЯ ПАЛАТА     |                            |            |               |            |           | Глава Тест Тес          | тович 🌡 🔻    |
|----------------|-------------------------------------|----------------------------|------------|---------------|------------|-----------|-------------------------|--------------|
|                | Создать сообщение                   | Ошибка регист              | рации (1)  | )             |            |           |                         |              |
| 🖹 Сообщения    | СООБЩЕНИЯ                           |                            |            |               |            |           |                         |              |
| 營 Сотрудники   | Все сообщения 14                    | Введите слово для поиска Q | + Добавить | 🛓 Загрузить   | 🕼 Изменить | 🖻 Удалить | ⁄ Подписать и отправить | 2 Обновить   |
| <b>.</b> -     | 🖋 Черновики 🚺                       | [не указан]                | Coof       | бщение об анн | улировании |           | 23.1                    | 2.2015 19:34 |
| • Документация | 🖂 На регистрации                    |                            |            |               |            |           |                         |              |
| Å Профиль      | 🖒 Зарегистрированные 12             | « 1 »                      |            |               |            |           | Показано с 1 по 1       | из 1 записей |
|                | 🗣 Ошибка регистрации 🚺              |                            |            |               |            |           |                         |              |
| Выход          | СОРТИРОВКА                          |                            |            |               |            |           |                         |              |
|                | ↓ По убыванию времени<br>изменения  |                            |            |               |            |           |                         |              |
|                | По возрастанию времени<br>изменения |                            |            |               |            |           |                         |              |
|                | По убыванию номера<br>документа     |                            |            |               |            |           |                         |              |
|                | По возрастанию номера<br>документа  |                            |            |               |            |           |                         |              |

Аналогичным образом выберите **Сообщение** в списке и нажмите кнопку «Изменить» или «Удалить» для его изменения или удаления.

Обратите внимание на то, что невозможно изменение и удаление Сообщений, направленных в адрес ЕИС и находящихся на регистрации или успешно зарегистрированных.

Для внесения изменений в ранее зарегистрированный нотариальный документ создайте **Сообщение** об изменении ранее зарегистрированного документа.

Подробнее: Создание сообщения об изменении документа.

Для аннулирования ранее зарегистрированного нотариального документа создайте **Сообщение** об аннулировании ранее зарегистрированного документа.

Подробнее: Создание сообщения об аннулировании документа.

## Глава

## Список сотрудников ОМС

- Просмотр списка сотрудников
- Добавление учетной записи сотрудника

Администрирование списка учетных записей сотрудников **ОМС**, имеющих право работы с **Сервисом**.

### Просмотр списка сотрудников

Просмотр списка учетных записей сотрудников, имеющих право работы с Сервисом.

Для просмотра списка учетных записей сотрудников **ОМС**, имеющих право работы с **Сервисом**, используется раздел «**Сотрудники**», доступ к которому имеет только **Ответственное лицо ОМС**, то есть сотрудник **ОМС**, ответственный за работу с **Сервисом**.

Внешний вид раздела «Сотрудники» изображен на следующем рисунке:

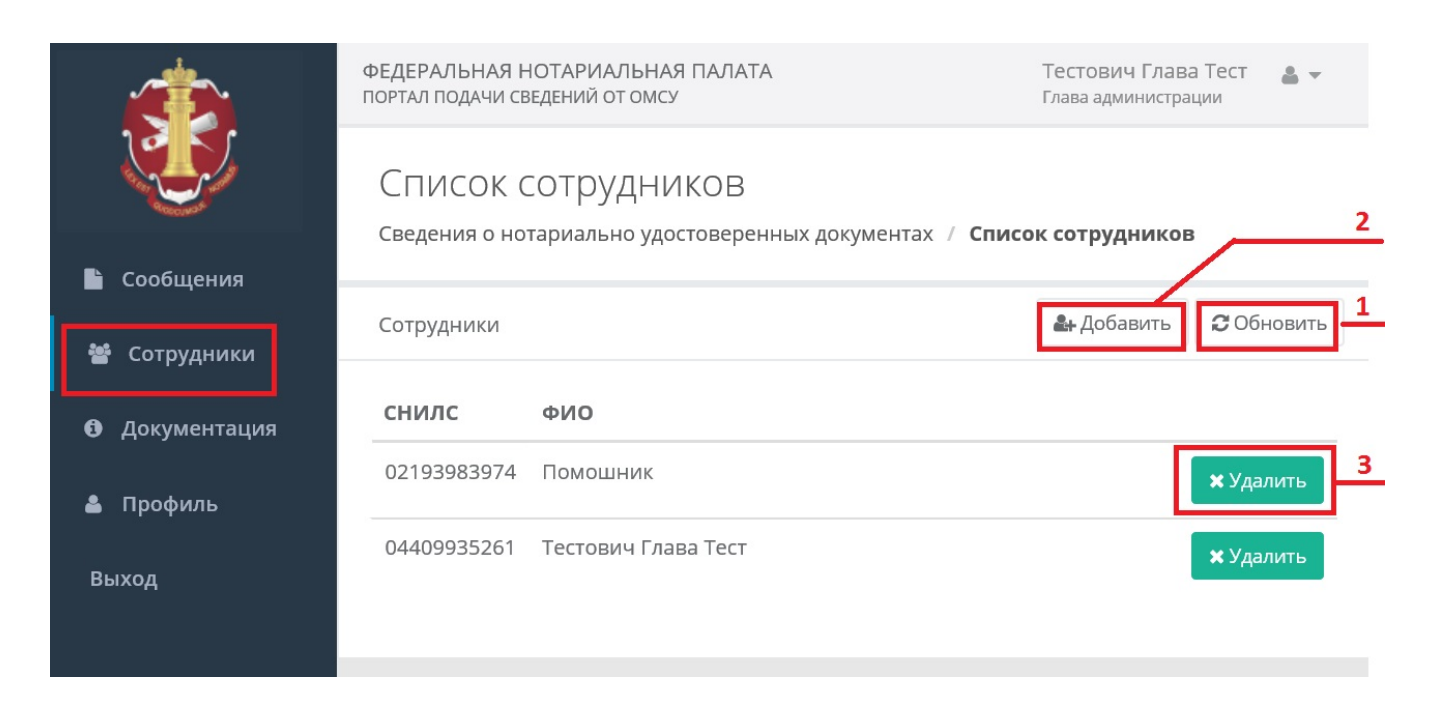

Обновление данных раздела осуществляется при входе в раздел, а также при нажатии кнопки «Обновить» (1).

Для добавления новой учетной записи сотрудника нажмите кнопку «Добавить» (2).

Для удаления учетной записи сотрудника выберите соответствующую запись в списке сотрудников и нажмите кнопку «Удалить» (3) в соответствующей строке.

### Добавление учетной записи сотрудника

Добавление новой учетной записи сотрудника, имеющего право работы с Сервисом.

Операция добавления учетной записи сотрудника **ОМС** для работы с **Сервисом** досупна только **Ответственному лицу ОМС**, то есть сотруднику **ОМС**, ответственному за работу с **Сервисом**.

При нажатии кнопки добавления новой учетной записи сотрудника в разделе «Сотрудники» отображается диалог ввода данных, показанный на следующем рисунке:

| Добавить сотрудника       | × |
|---------------------------|---|
| Фио *                     |   |
| Обязательное поле СНИЛС * |   |
| Обязательное поле         |   |
|                           | × |

Введите фамилию, имя, отчество и СНИЛС сотрудника, для которого создается учетная запись. Обратите внимание на то, что все поля диалога обязательны к заполнению.

## Глава

## Справка

• Раздел «Документация»

Описание справочного раздела.

### Раздел «Документация»

Описание раздела «Документация».

Раздел «Документация» содержит описание алгоритма работы Сервиса, порядка регистрации сотрудников органов местного самоуправления (далее OMC) для работы с Сервисом, типовых сценариев использования личного кабинета сотрудника OMC для передачи сведений об удостоверении нотариальных документов.

На следующем рисунке изображен вид раздела «Документация»:

|                | ФЕДЕРАЛЬНАЯ НОТАРИАЛЬНАЯ ПАЛАТА<br>ПОРТАЛ ПОДАЧИ СВЕДЕНИЙ ОТ ОМСУ                                                                                                    |                                                                                                    | Тестович Глава Тест 🛛 🛔 👻<br>Глава администрации                                                                                                    |
|----------------|----------------------------------------------------------------------------------------------------|----------------------------------------------------------------------------------------------------|----------------------------------------------------------------------------------------------------|
|                | Справка<br>справка                                                                                                    |                                                                                                    |                                                                                                    |
| 💾 Сообщения    |                                                                                                    | I                                                                                                    |                                                                                                    |
| 嶜 Сотрудники   | Оглавление                                                                                                    | Задачи сервиса                                                                                                    |                                                                                                    |
| • Документация | <ul> <li>Описание сервиса         <ul> <li>Задачи сервиса</li> <li>Алгоритк работы Сервиса</li> </ul> </li> <li>Регистрация органа местного самоуправления</li> <li>Смена Ответственного лица ОМС</li> <li>Регистрация сотрудника администрация</li> <li>Профиль пользователя</li> <li>Использование сервиса</li> <li>Добавление сообщения об удостоверении документа</li> <li>Создание сообщения об изменении документа</li> <li>Создание сообщения об аннулировании документа</li> <li>Редактирование или удаление сообщения об аннулировании документа</li> <li>Редактирование или удаление сообщения об удостоверении документа</li> </ul> | Описание задач, решаемых сервисом передачи сведений об удостоверении документов.<br>Сервис передачи сведений об удостоверении документов (далее <b>Сервис</b> ) предназначен для использования<br>руководителем органа местного самоуправления или сотрудником администрации, уполномоченным<br>осуществлять деятельность от лица администрации.                                                                                                    |                                                                                                    |
| 🛓 Профиль      |                                                                                                    |                                                                                                    |                                                                                                    |
| Выход          |                                                                                                    | Основной задачей Сервиса является предоставление пользователю функциона<br>Нотариальной Палате, соответствующей органу местного управления, (далее РИ<br>удостоверении нотариальных документов руководителем органа местного само<br>уполномоченным сотрудником администрации.<br>Передача сведений РНП осуществляется посредством Единой информационной<br>(далее ЕИС).<br>При этом сервис должен решать следующие задачи:<br>• Принимать и сохранять данные нотариальных документов<br>• Предоставлять пользователю возможность подписи нотариального докул<br>электронной подписи (далее ЭП)<br>• Предоставлять пользователю возможность отправки РНП подписанного<br>• Выполнять авторизацию пользователей<br>• Предоставлять руководителю органа местного самоуправления возможни<br>к Сервису сотрудников администрации<br>• Вести протокол деятельности<br>На уровень выше: Описание сервиса | ила по передаче Региональной<br>нп) сведений об<br>управления или<br>і системы нотариата России<br>иента при помощи<br>эп нотариального документа<br>ость определять права доступа |
|                | Сохранить 1                                                                                                    |                                                                                                    |                                                                                                    |
|                | ФЦИИТ Техническое сопровождение портала подачи сведений от ОМСУ<br>Фонд «Центр инноваций и информационных технологий» при Федеральной нотариальной палате                                                                                                    |                                                                                                    | Разработано в Т <b>риасофт</b>                                                                                                    |

Выберите требуемый справочный раздел в колонке «Оглавление» в левой части формы.

В правой части будет отображена соответствующая справочная статья.

Для сохранения документации в виде файла в формате pdf нажмите кнопку «Сохранить» (1).

## Глава

## Типовые сценарии использования

• Начало работы

Типовые сценарии использования сервиса передачи сведений об удостоверении документов.

### Начало работы

Начало использования сервиса передачи сведений об удостоверении документов.

Перед началом использования сервиса передачи сведений об удостоверении документов (далее **Сервиса**) удостоверьтесь в том, что выполнена *настройка рабочих мест сотрудников администрации, которые будут работать с* **Сервисом**, включая *настройку браузера Internet Explorer*.

Для использования **Сервиса** руководитель органа местного самоуправления или сотрудник администрации, ответственный за использование **Сервиса** (далее **Ответственное лицо**), должен получить квалифицированный сертификат электронной подписи, содержащий **ОГРН** органа местного самоуправления и **СНИЛС Ответственного лица**.

Каждый сотрудник администрации, который будет работать с Сервисом, тоже должен получить квалифицированный сертификат цифровой подписи, содержащий ФИО и СНИЛС этого сотрудника.

Эти сертификаты будут испрользованы для выполнения авторизации при входе в личный кабинет сотрудника администрации.

Следующим шагом является регистрация органа местного самоуправления.

После выполнения регистрации органа местного самоуправления Ответственное лицо может войти в личный кабинет Ответственного лица.

В личном кабинете **Ответственное лицо** выполняет регистрацию учетных записей сотрудников администрации, которые будут работать с **Сервисом**.

Обратите внимание на то, что регистрация учетной записи сотрудника администрации может быть выполнена только в личном кабинете Ответственного лица.

После выполнения вышеописанных действий сотрудники администрации готовы начать использование Сервиса.

См. также: Требования к сертификату.